## Time-Off Requests (Manual Entry) (Job Aid 9)

#### Overview

Time-off requests allow employees to submit single or multiple days for vacation, unpaid days, anniversary, and other types of time-off. Requests are typically submitted through the mySchedule Employee Self-Service system (ESS). However, some employees may not choose to go through the ESS and ask the Store Director/Schedule Writer to enter the time-off.

#### Process

In this scenario, the Store Director/Schedule Writer will be entering a Time-Off Request for a full time employee, Clara Ozwald, for 2 days of Vacation for week ending October 11. The employee is requesting the following days: October 7 Vacation (8 hours), October 8 Vacation (8 hours).

#### From the main menu:

1. Select **Time-Off Requests** from the main menu.

🄇 mySchedule

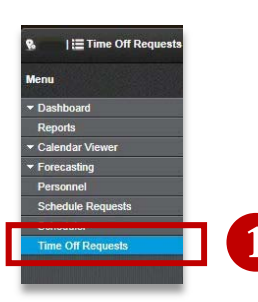

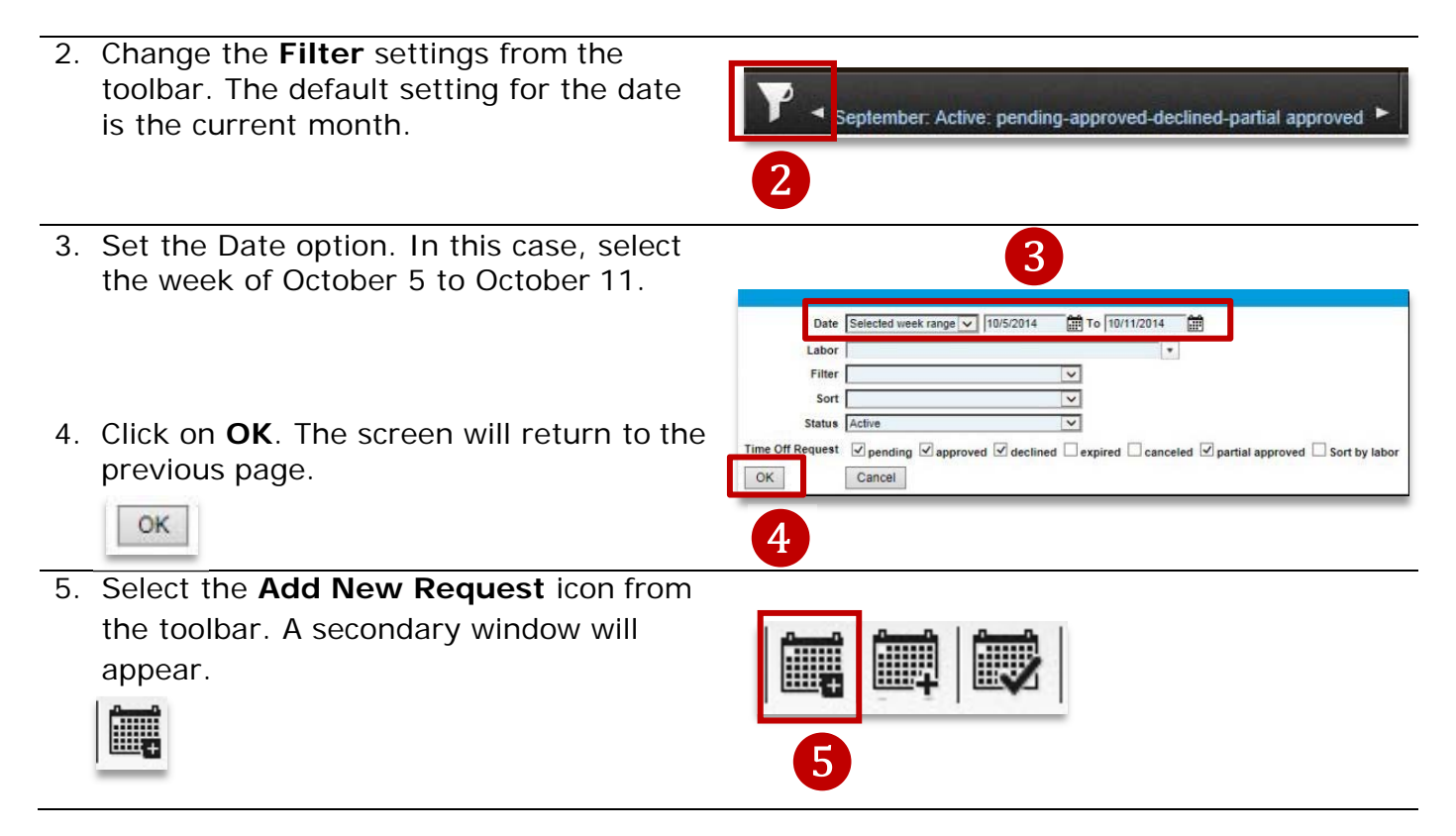

Continued on next page

Job Aid 9

# mySchedule

### Time-Off Requests (Manual Entry) (continued)

- Change the settings to show the name of the employee (Clara Ozwald), the Request Code (Vac-Cur) and the dates requested.
- 7. Click **OK**. The screen will return to the previous page.

\*\*If you are requesting for a full week, select the first day of your request, weekly time off requests will be processed for a 7 day period **beginning** on the selected day\*\*

8. Expand the scheduled week to show all pending requests.

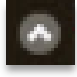

\*\*This is where all ESS pending requests will show\*\*

 Check the box next to the employee's name (Clara Ozwald). This action will allow the Approve/Decline icons to activate.

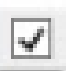

10.To approve the request, select **Approve**. To decline the request, select **Decline**.

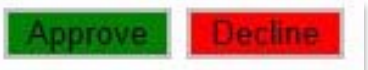

The screen will reflect the Time-Off Request approval

|                     |                         | 10/5/2014            | 4 - 10/11/2014       |                      |                      |                      |                       |                   |
|---------------------|-------------------------|----------------------|----------------------|----------------------|----------------------|----------------------|-----------------------|-------------------|
| 10/5 - 10/11        | Pending: 3              | Approved: 2          |                      |                      |                      |                      | Approve               | Dec               |
|                     | Labor                   | 10/5<br>Sun<br>0 1 0 | 10/6<br>Mon<br>0 0 0 | 10/7<br>Tue<br>1 0 0 | 10/8<br>Wed<br>1 0 0 | 10/9<br>Thu<br>1 1 0 | 10/10<br>Fri<br>0 0 0 | 10/1<br>Sa<br>0 0 |
| 🗌 🔍 Doe, John       | 301 Grocery Night Stock | ~                    |                      |                      |                      | ~                    |                       |                   |
| Clara Ozwaid, Clara | 347 FE Service          |                      |                      | ~                    | ~                    |                      |                       |                   |

Continued on next page

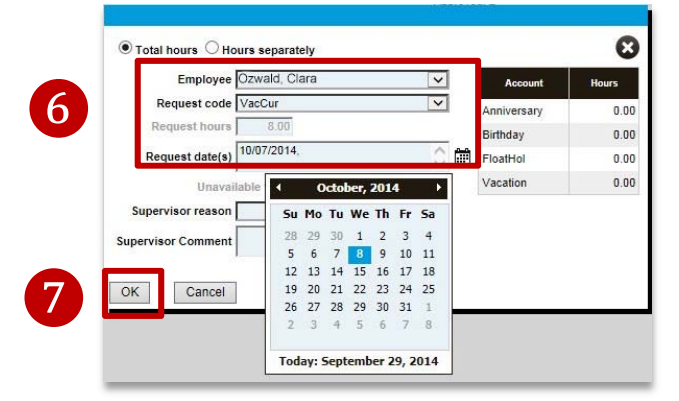

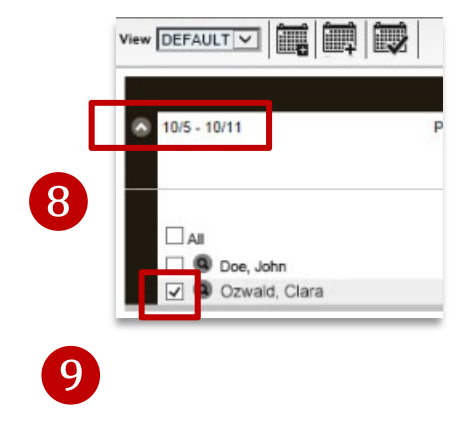

## **Canceling Time-Off Requests**

If the request for a time-off was just approved and needed to be canceled/declined OR a mistake was made after it was approved or declined, follow these next steps:

1. Go to the Time-Off Request page and expand the scheduled week using the **drop down icon**.

🄇 mySchedule

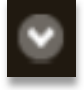

2. Look for the employee's name and click on the **Search** icon (spyglass). A new window will appear that contains details about the request.

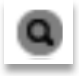

3. Select the drop down menu under the Action column and choose **Canceled** (or approve/decline).

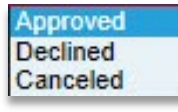

4. Select the Save icon.

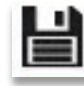

The request is now canceled.

5. Click on the **Close** icon to go back to the previous screen.

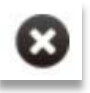

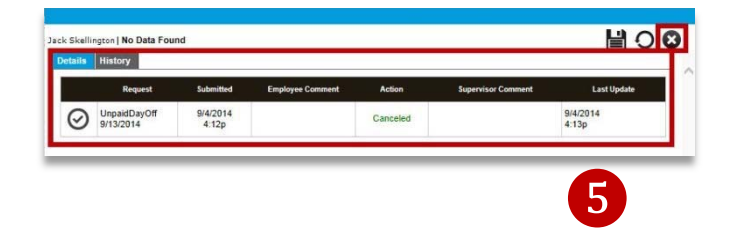

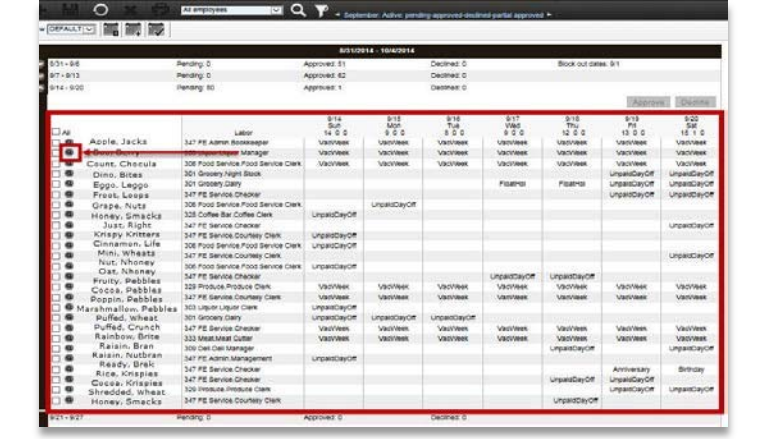

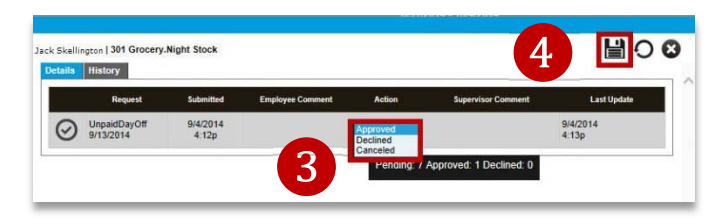